不正広告(詐欺)が閉じられない時の対処方法

## 1. キーボードの操作

Ctrl と Alt を <del>抑し 危 認 Delete</del> を 押す

**Del** と書いてあることもある

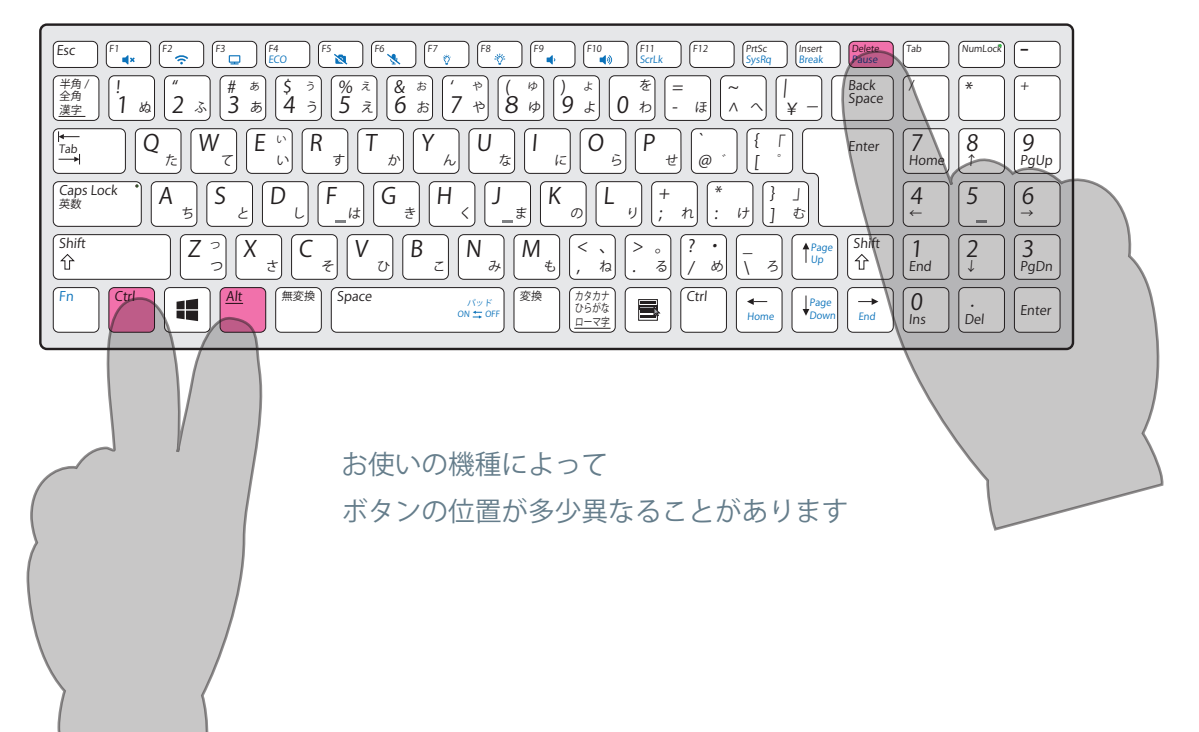

2. セキュリティーオプション画面が表示されたら

電源マークをクリックし、再起動をクリックします。

| クリック                            |     |
|---------------------------------|-----|
|                                 |     |
| ューザーの切り替え                       |     |
| 电 /示 マー ノ<br>サインアウト             |     |
| パスワードの変更                        |     |
| タスクマネージャー                       |     |
| **ンヤル                           |     |
| (「)シャットダウン                      |     |
|                                 |     |
| * * <sup>(1)</sup> () 再起動 () クリ | ーック |

もし強制的に再起動が表示されたらクリックする。